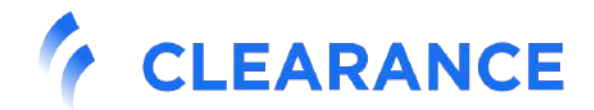

# **GUIDE D'UTILISATION**

*Créez vos missions sur notre plateforme et visualisez toutes les contraintes qui y sont liées* 

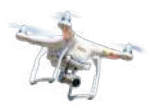

CLEARANCE

## Introduction

CLEARANCE propose aux exploitants de drones un portail web <u>https://app.clearance.aero</u> permettant de gérer leurs missions de vols, de connaître toutes les contraintes et NOTAMs qui y sont liés, de déposer des demandes d'accord directement aux gestionnaires d'espace aérien partenaires et de suivre leur activité. Cette plateforme a pour but de simplifier les démarches administratives liées aux autorisations de vols de drone souvent complexes.

En cas de difficultés liées à l'utilisation du portail web, vous pouvez contacter le service support à l'adresse support@clearance.aero.

Le service de demande d'autorisation de vols auprès des aéroports partenaires est entièrement gratuit pour l'exploitant de drones.

## Inscription

L'utilisation du portail web nécessite de disposer d'un compte (identifiant et mot de passe).

Vous pouvez créer votre compte à l'adresse <u>https://app.clearance.aero</u> et bénéficier d'un mois d'essai gratuit de la version complète (décompté à partir de la première analyse de vol effectuée et non de l'inscription). Les demandes d'accord auprès des aéroports partenaires reste accessible à l'issue du mois d'essai. Il suffit de se connecter et de choisir nom d'utilisateur, mot de passe et adresse mail.

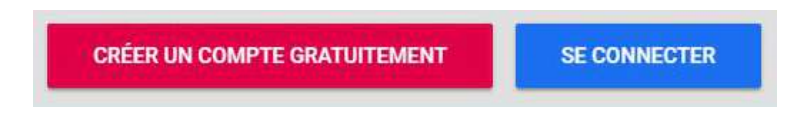

À noter qu'il est important que l'adresse mail soit fonctionnelle, elle sera utilisée pour l'envoi de notifications.

## Connexion

La connexion au service se fait en cliquant sur le bouton

SE CONNECTER

de la page d'accueil.

L'écran suivant vous demande alors de renseigner votre nom d'utilisateur et votre mot de passe, puis de cliquer sur le bouton " Connexion" pour accéder au service.

| Connexion         |                                 |   |
|-------------------|---------------------------------|---|
| Nom d'utilisateur |                                 |   |
| Mot de passe      |                                 | 0 |
|                   | MOT DE PASSE OUBLIÉ ? CONNEXION |   |
|                   |                                 |   |

En cas d'oubli de votre mot de passe, cliquez sur

et suivez les instructions.

## Utilisation

Immédiatement après la connexion, l'utilisateur est dirigé sur la page d'accueil de la plateforme. C'est sur cette page que s'afficheront les missions existantes, dans un tableau ainsi que sur la carte. Toutes les missions seront affichées, pour faire disparaître une demande du tableau, par exemple parce que les dates sont passées, il faudra l'archiver.

| CLEARANCE                        |                     |                        |                               |                                   |
|----------------------------------|---------------------|------------------------|-------------------------------|-----------------------------------|
| 2 MISSIONS (80)                  | TÉLÉPILOTES (8)     | (4) DROMES (5) (5)     | Calais Life BELGIUM           | ne Q Search (14)                  |
| Hedrinster 6 Q                   |                     | FILTRES                | Diepper Amiens                | soblenz<br>Frankfurt              |
| Statut Nr 4 Mission 7            | Période             | Archiver               | Le Havre<br>JERSEY Caen Reims | nheim Nuremberg                   |
| 💮 26049 espace militaire (copie) | 22/05/19-02/06/19   | <u>8</u> • / # • • • • |                               | Stuttgart Passa                   |
| - 26049 Achec notifications      | 23/05/19 -02/06/19  | ×.                     | Rennes La ns                  | Munich Sabburg                    |
| 😐 26032 espace militaire         | 24/05/19 - 29/05/19 | ~                      | Nantes 155                    | LIECHTENSTEIN Innsbruck           |
| 28031 A valider 2 fols (copie)   | 21/05/19 - 31/05/19 | ~                      |                               | SWITZERLAND                       |
| 26030 A valider 2 fais           | 21/05/19-25/05/19   | ~                      | La Rochelle Geneva            | - Trento                          |
| 26029 Gire longedd               | 22/05/19-16/11/19   | ~                      |                               | Millan Venice To                  |
| 26024 blabla                     | 18/05/19 - 24/05/19 | ×.                     | Bow Prove Prove               | Parma P<br>Genoa Ravenna          |
| 00 26021 bia                     | 17/05/19 - 24/05/19 | ~                      |                               | SAN<br>DNACO Pisa Florence MARINO |
| 😳 26016 Démo Vincent             | 15/05/19-25/05/19   | ~                      | Co. Marsell                   |                                   |
| 00 26012 Vol 1eet 2356           | 21/05/19 - 27/05/19 | ~                      | ANDORBA                       | Basta                             |
|                                  | Ugnes par page : 10 | • 11-20 of 60 < >      | Zaragoza                      | Ajaccio                           |
| <b>9</b>                         |                     | <b>U</b> _             | 2 derteiona                   | Sassari                           |
|                                  |                     |                        | é (A)                         |                                   |

Les éléments suivants figurent sur cette page :

- 1. Lien permettant de revenir à tout instant à la page d'accueil, c'est-à-dire cette page réunissant la liste des missions, avec leurs éventuelles demandes d'accord associées.
- **2.** Onglet "Missions" qui permet de voir le tableau des missions en cours (apparaît directement en page d'accueil). La couleur des missions varie selon leur statut.
- **3.** Onglet "Télépilotes" qui permet de voir la liste de tous les télépilotes enregistrés mais aussi de créer de nouveaux profils de télépilotes.
- **4.** Onglet "Drones" qui permet de voir la liste de tous les drones enregistrés mais aussi d'importer la liste des drones depuis AlphaTango.
- 5. Flèches permettant d'agrandir ou de réduire le panneau de gauche. Agrandir le menu permet aussi d'avoir

accès aux archives en cliquant sur l'icône . cette option affiche la totalité des missions quel que soit leur statut ou leur période.

- 6. Barre de recherche de missions. La page et la carte n'affichent alors que ces missions.
- 7. Permet de trier les missions selon leur statut ou leur numéro en cliquant sur les onglets : Statut 🗸 N°
- 8. Les actions possibles sur chaque mission apparaissent dans le tableau en passant la souris en face d'une mission. La première icône affiche l'adresse (déduite de manière automatique) et permet de centrer la carte sur le vol en question. Archiver un vol permet de le faire sortir du tableau sans le supprimer et

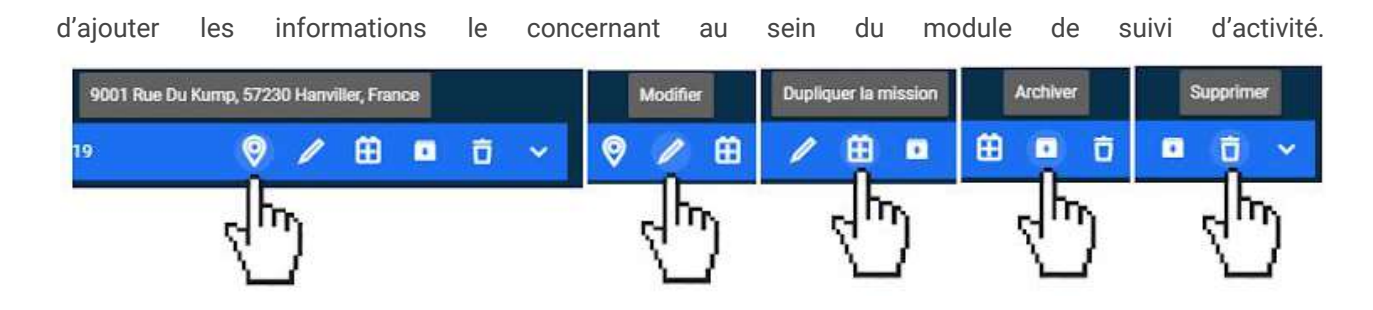

- Les missions sont classées selon différents statuts : "planifié" (bleu), "accepté" (vert), "avec restriction" (orange) et "refusé" (rouge).
- **10.** Choisir le nombre de missions à afficher par page : 5, 10, 25 ou "all" (totalité des missions).
- **11.**Ce bouton permet de créer une nouvelle mission, et d'accéder ainsi à la création de la demande d'accord.
- **12.**Les missions sont affichées sur la carte et représentées par des points de couleur correspondant à leur statut.
- 13. Icône de l'utilisateur permettant de se déconnecter, de compléter les "Préférences", de modifier les informations liées à l'entreprise et de suivre son activité.
- 14. Barre de recherche géographique permettant de zoomer sur un lieu choisi.
- 15. 🔄 Icône permettant de choisir les options d'affichage de la carte ( plan ou satellite) et les missions :

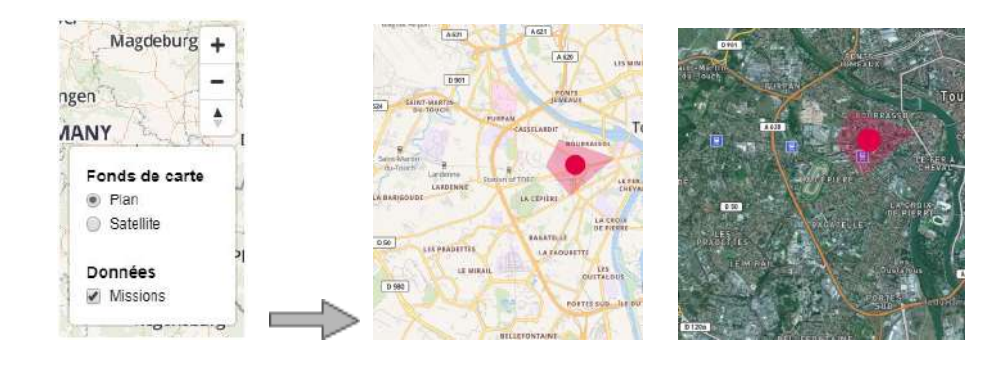

**16.**Cette bulle permet d'envoyer un message à Clearance via une fenêtre de messagerie, nous vous répondrons au plus vite. →

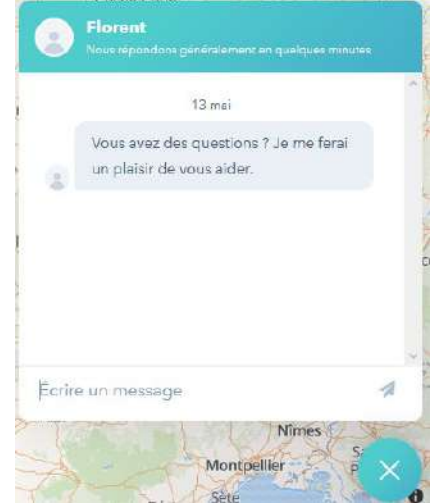

## Créer un télépilote

#### Cliquez sur l'onglet "Télépilotes"

| <pre></pre> |             |        |
|-------------|-------------|--------|
| MISSIONS    | TÉLÉPILOTES | DRONES |

Le tableau des télépilotes s'affiche dans cette page au fur et à mesure qu'ils sont créés.

|       | MISSIONS | TÉLÉPILOTES (6)  | DRONES         |
|-------|----------|------------------|----------------|
| Searc | :h       |                  | م              |
| ↑     | Nom      |                  | Prénom         |
| -1    | Miret    |                  | David          |
|       | Mainfroy |                  | Florent        |
|       | Dupond   |                  | Jean           |
|       | Sarceau  |                  | Alphonse       |
|       | Miret    |                  | Laetifia       |
|       |          | Rows per page: 5 | ▼ 1-5 of 6 < > |
|       |          |                  | •              |

Pour créer un nouveau télépilote il suffit de cliquer sur l'icône rouge "+" en bas de la page et un formulaire à remplir apparaît :

| •               | Nouveau pilote | Annuler 🗙 |  |  |  |  |  |
|-----------------|----------------|-----------|--|--|--|--|--|
| NOM             | PRENOM         |           |  |  |  |  |  |
| GENRE           | FONCTION       |           |  |  |  |  |  |
| EMAIL           |                |           |  |  |  |  |  |
| TELEPHONE       |                |           |  |  |  |  |  |
| NUMERO ED       |                |           |  |  |  |  |  |
| CRÊER LE PILOTE |                |           |  |  |  |  |  |

\* Le numéro de téléphone est obligatoire car il sera demandé par les gestionnaires d'espaces aériens lors des missions.

Quand le formulaire est rempli vous pouvez cliquer sur "CRÉER LE PILOTE" et il apparaîtra dans le tableau.

## Créer un drone

#### Cliquez sur l'onglet "Drones"

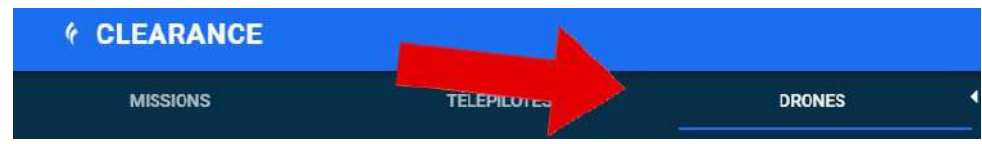

Le tableau des drones s'affiche dans cette page au fur et à mesure qu'ils sont créés.

Pour créer un nouveau drone il suffit de cliquer sur l'icône rouge "+" en bas de la page et un formulaire à remplir apparaît :

| •                      | Nouveau Drone                           |   | Annuler 🗙 |
|------------------------|-----------------------------------------|---|-----------|
| NOM                    | MODELE                                  |   |           |
| FABRICANT              |                                         |   |           |
| CATEGORIE              | Points                                  | 1 | kg        |
| NUMERO DE<br>BERIE     |                                         |   |           |
| MARQUE                 |                                         |   |           |
| VITESSE DE<br>VENT MAX | km/h                                    |   |           |
| Le drone               | e peut-il étre utilisé en mode captif ? |   |           |
| AUTOPILOTE             |                                         |   |           |
| ATTESTATION DE C       | ONCEPTION                               |   |           |
|                        | CRÉER LE DRONE                          |   |           |

Quand le formulaire est rempli vous pouvez cliquer sur "CRÉER LE DRONE" et il apparaîtra dans le tableau.

Vous pouvez aussi importer votre liste de drones directement depuis AlphaTango, plus besoin de les réenregistrer sur Clearance, c'est automatique.

|          | MISSIONS (92)          | TÉLÉPILOTES (3)            | DRONES (3)    | 4 |
|----------|------------------------|----------------------------|---------------|---|
| Sear     | ch                     |                            |               | ۹ |
| <b>^</b> | Nom                    |                            | Modèle        |   |
|          | Mon Bebop              |                            | Bebop 2       |   |
|          | Mon eBee               |                            | Ebee          |   |
|          | Phantom 4 Pro - 0AX2F4 | H-0020044                  | Phantom 4 Pro |   |
|          |                        | MPORTER DEPUIS ALPHA TANGO |               |   |

Pour que cela soit possible il vous faudra tout d'abord désigner Clearance comme délégataire sur

#### AlphaTango. Voici comment faire : 1. Sur votre compte "Mon activité professionnelle" ACCUEIL Mon compte Mon compte Mon

#### 2. Cliquez sur "Délégation"

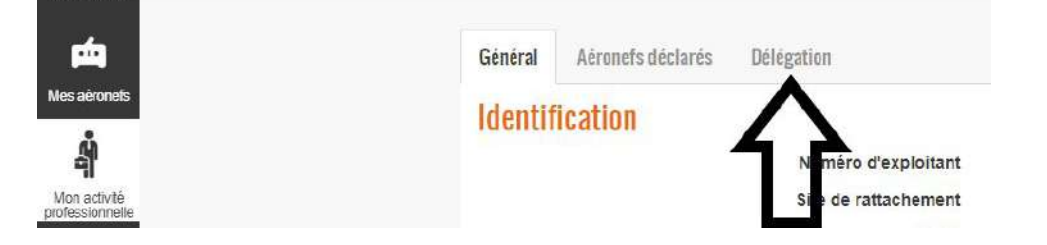

#### 3. Cliquez sur "Editer"

| Delégation                                                                                                    |                                          |
|----------------------------------------------------------------------------------------------------|------------------------------------------|
| iceme que les exploitants souhaitant déléguer à un organisme tiers (dit "délégataire") le soin de l<br>i-dessous:<br>Italie ait accès à vos déclarations d'activité et vos notifications de voi ;<br>er le délégataire que vous lui avez donné délégation. | éaliser en leur nom les notifications de |
| exploitant a désignés comme<br>délégataires                                                                                                    | ÉDITER                                   |

4. Choisir CLEARANCE dans la liste, puis cliquer sur "Sauvegarder".

| <ul> <li>vous acceptez que le de<br/>vous vous engagez à int</li> </ul> | legataire ait acces a vos declarations d<br>former le délégataire que vous lui avez | ractivité et vos notifications de vol ;<br>donné délégation. |  |
|-------------------------------------------------------------------------|-------------------------------------------------------------------------------------|--------------------------------------------------------------|--|
|                                                                         | Ajouter un délégataire                                                              |                                                              |  |
|                                                                         |                                                                                     | DEL1, DELTA DRONE                                            |  |
|                                                                         |                                                                                     | DEL2, SQUADRONE SYSTEM                                       |  |
| Délégante                                                               |                                                                                     | DEL3, PARROT AIR SUPPORT                                     |  |
| Delegants                                                               |                                                                                     | DEL5, DRONE ACT                                              |  |
| 1.0000000                                                               | Numero de delegataire                                                               | DEL6, Frederic Auberger                                      |  |
| N°ED NOM                                                                |                                                                                     | DELT SCANDDONE                                               |  |

5. Retournez sur votre compte Clearance, cliquez sur l'icône utilisateur en haut à droite et allez dans le menu "Mon entreprise" puis entrer votre numéro ED (sans retaper les lettres "ED").

| n entreprise        |                                  |   | Mon entreprise     |
|---------------------|----------------------------------|---|--------------------|
|                     |                                  | ĸ | Suivi de l'activit |
| Nom de l'entreprise | Clearance Demo                   | O | Préférences        |
| Nom officiel        | Official (legal) name            |   | Déconnexion        |
| SIREN               | SIREN number                     |   |                    |
| Référence du MAP    | Name of your current MAP version |   |                    |
| Version du MAP      | Your MAP Version Number          |   |                    |
|                     | Date of your last revision date  |   |                    |
| Numéro ED           | 5764                             |   |                    |
|                     |                                  |   |                    |

Voilà, Clearance a maintenant la possibilité de faire le transfert de votre liste de drone depuis AlphaTango vers la plateforme. Clearance peut aussi faire vos déclarations de vols en scénario S3 sur AlphaTango si vous nous confiez vos démarches.

## Créer une mission

#### Cliquez sur l'onglet "Missions"

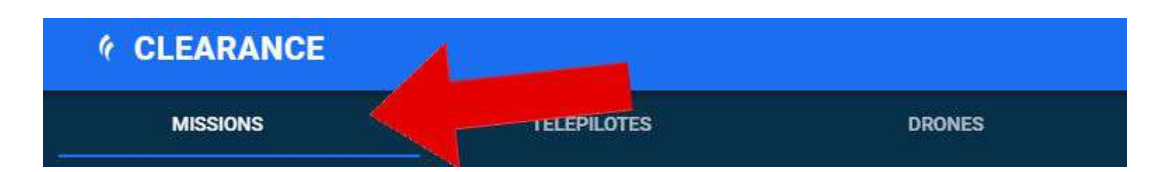

Le tableau des missions s'affiche dans cette page au fur et à mesure qu'elles sont créées.

|          | N     | NISSIONS (59)        | TÉLÉPILOTES (6)     |      | DRONES (5) |     |   |   |
|----------|-------|----------------------|---------------------|------|------------|-----|---|---|
| Reche    |       | Q                    |                     |      | FILTRES    |     |   |   |
| 59 missi | ions  |                      |                     |      |            |     |   |   |
| Statut   | N°↑   | Mission              | Période             |      |            |     |   |   |
| •        | 23240 | Brégançon            | 06/08/18 - 06/08/18 |      |            |     |   | * |
| •        | 23243 | Aerial               | 15/08/18-22/08/18   |      |            |     |   | * |
| •        | 23329 | Singulair            | 06/09/18-12/09/18   |      |            |     |   | ~ |
| •••      | 23337 | Demo                 | 28/09/18 04/10/18   |      |            |     |   | * |
| •••      | 23338 | Eglise               | 28/09/18-04/10/18   |      |            |     |   | * |
| •        | 23353 | Squadrone            | 17/09/18-22/09/18   |      |            |     |   | ~ |
| •        | 23383 | Aeromedias           | 22/09/18 - 27/09/18 |      |            |     |   | * |
| •        | 23384 | Ble Bricy            | 21/09/18-28/09/18   |      |            |     |   | * |
| •••      | 23421 | phm                  | 04/10/18-11/10/18   |      | 0          | 16  | Ō | - |
| •        | 23425 | Inspection barrage 2 | 05/10/18-11/10/18   |      |            |     |   | ~ |
|          |       |                      | Lignes par page : 1 | 10 🕶 | 21-30 of   | 159 | ۲ | > |
|          |       |                      |                     |      |            |     |   | Ð |

Cliquez sur l'icône rouge avec un "+" pour créer une nouvelle mission.

| •        | Nom      | de la mi   | ssion      | < Ch       | oisis                   | sez ur       | n nom        | po      | ur vo                                    | tre r    | nissi   | on <sub>Anr</sub> | nuler > | Annuler la création<br>de mission en cours                                               |
|----------|----------|------------|------------|------------|-------------------------|--------------|--------------|---------|------------------------------------------|----------|---------|-------------------|---------|------------------------------------------------------------------------------------------|
| PÉRIODE  |          |            |            |            |                         |              |              |         |                                          |          |         |                   |         |                                                                                          |
| <        |          |            | July 201   | 9          |                         | >            | <            |         |                                          | July 201 | 9       |                   | >       |                                                                                          |
| S        | M        | 1          | W          | т          | F                       | 5            | S            | ħł.     | Т                                        | Vf       | Т       | F                 | 5       |                                                                                          |
|          | 1        | 2          | 3          | 4          | 5                       | 6            |              | 1       | 2                                        | 3        | 4       | 5                 | 6       | Choisissez des dates de                                                                  |
| 7        | 8        | 9          | 10         | 11         | 12                      | 13           | 7            | 8       | 9                                        | 10       | 11      | 12                | 13      | début et de fin pour votre                                                               |
| 14       | 15       | 16         | 17         | 18         | 19                      | 20           | 14           | 15      | 16                                       | 17       | 18      | 19                | 20      | mission. Attention certains                                                              |
| 21       | 22       | 23         | 24         | 25         | 26                      | 27           | 21           | 22      | 23                                       | 24       | 25      | 26                | 27      | gestionnaires demandent                                                                  |
| 28       | 29       | 30         | 31         |            |                         |              | 28           | 29      | 30                                       | 31       |         |                   |         | un préavis.                                                                              |
| HEURE    |          |            | de         | :30        |                         |              |              | à       | 16:30                                    | <        |         |                   | -       | Définissez la plage horaire                                                              |
| DUREE DU |          | 00-        | 15         | 1          | _                       |              |              |         |                                          |          |         |                   |         | du travali aerien et                                                                     |
| VOL      |          | 0.0        | 1.5        |            |                         | 2 - 320      |              |         |                                          |          |         |                   | une     | e durée de vol.                                                                          |
| DRONE    |          |            | Sé         | lectio     | nnez                    | le ou le     | es droi      | nes u   | itilisés                                 | •        |         |                   |         |                                                                                          |
| PILOTE   |          | aiı        | nsi qu     | ie le c    | ou les j                | pilotes      | suscep       | tible   | es d'eff                                 | fectu    | er la r | nissio            | n.      | -                                                                                        |
| HAUTEUR  |          | 150        | -          |            |                         |              |              | VOL EN  |                                          |          |         |                   |         | Choisissez la hauteur maximale<br>d'évolution coubsitée pour le vol                      |
| NOTE V   | ous      | pouve      | ez ajo     | uter d     | les dé <sup>:</sup>     | tails co     | ncerna       | nt le   | vol.                                     |          |         |                   |         | et cochez la case si le vol est en vue.                                                  |
| C        | e te:    | xte n'e    | est pa     | is trar    | nsmis :                 | si vous      | faites       | une d   | deman                                    | de d'    | accor   | d.                |         |                                                                                          |
| Pour pou | voir cré | er une mis | ision, vou | is devez c | dessiner se             | a zone sur k | a carte ou j | charger | un fichier H                             |          | -       |                   |         | Le dessin de la zone se fait en cliquant sur<br>l'icône 🎞 ou en chargeant un fichier KML |
|          |          | _          | _          | _          | _                       | CRÉER        | LE VOL       |         |                                          |          |         |                   |         |                                                                                          |
|          | -        |            |            |            | 10.0 (01417 <u>8</u> 4) |              |              |         | an an an an an an an an an an an an an a |          |         |                   |         |                                                                                          |

Quand le formulaire est complet et que la zone est dessinée, vous pouvez valider votre mission.

## Dessiner la zone de vol

Le dessin de la zone se fait en cliquant plusieurs fois tout autour de la zone choisie :

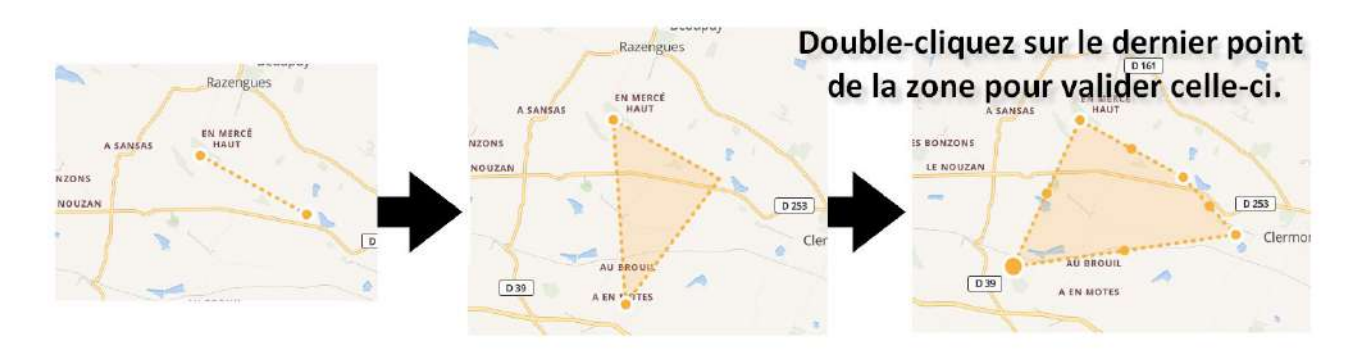

Vous pouvez modifier votre zone même après l'avoir terminée en déplaçant les points avec votre souris ou en déplaçant la zone entière :

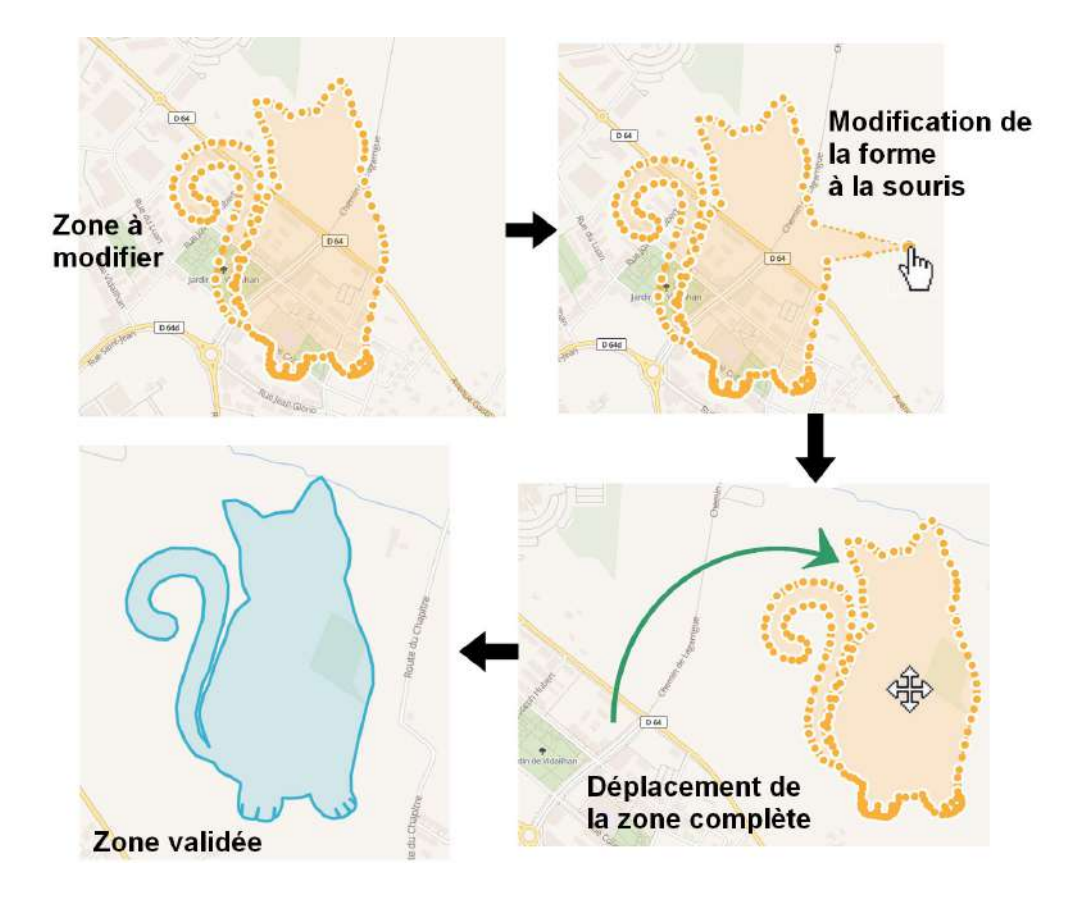

Vous pouvez supprimer la zone en cliquant sur l'icône 🔍 ou en appuyant sur la touche "suppr" du clavier.

## Préparation des missions

Après création, les missions sont représentées en page d'accueil, dans le tableau et sur la carte.

Un clic sur la mission dans le tableau ou sur la zone de vol prévue sur la carte permet d'afficher la mission et les contraintes qui y sont liées.

| ● 42632 Vol 259 _3/07/19-31/07/19                                                                    |                                     | ^ |
|----------------------------------------------------------------------------------------------------|-------------------------------------|---|
| Adresse, Télépilote, Drone                                                                           |                                     | ~ |
| CONTRAINTES A TRAITER                                                                                | CONFIEZ NOUS LES DÉMARCHES (40€ HT) | * |
| O Agglomération                                                                                      | 0                                   | × |
| Hélistation CARCASSONNE MONTREDON CENTRE HOSPITALIER                                                 | 0                                   | ~ |
| 🧒 Vol hars vue                                                                                       |                                     | ~ |
| NOTIFIER VOTRE VOL                                                                                   |                                     |   |
| Sone de contrôle (CTR) CARCASSONNE                                                                   |                                     | ~ |
| Notre partenariat exclusif vous permet d'obtenir votre autorisation direct<br>DÉPOSER UNE DEMANDE D7 | ement en ligne<br>ACCORD            |   |
| NOTAM IMPORTANTS                                                                                     |                                     | * |
| 3 AUTRES NOTAM                                                                                       |                                     | - |
| Voir tous les éléments vérifiés par Clearance                                                        |                                     |   |

Les détails sont visibles en cliquant sur les onglets. Par exemple en cliquant sur l'onglet "Adresse, Télépilote, Drone" les informations apparaissent :

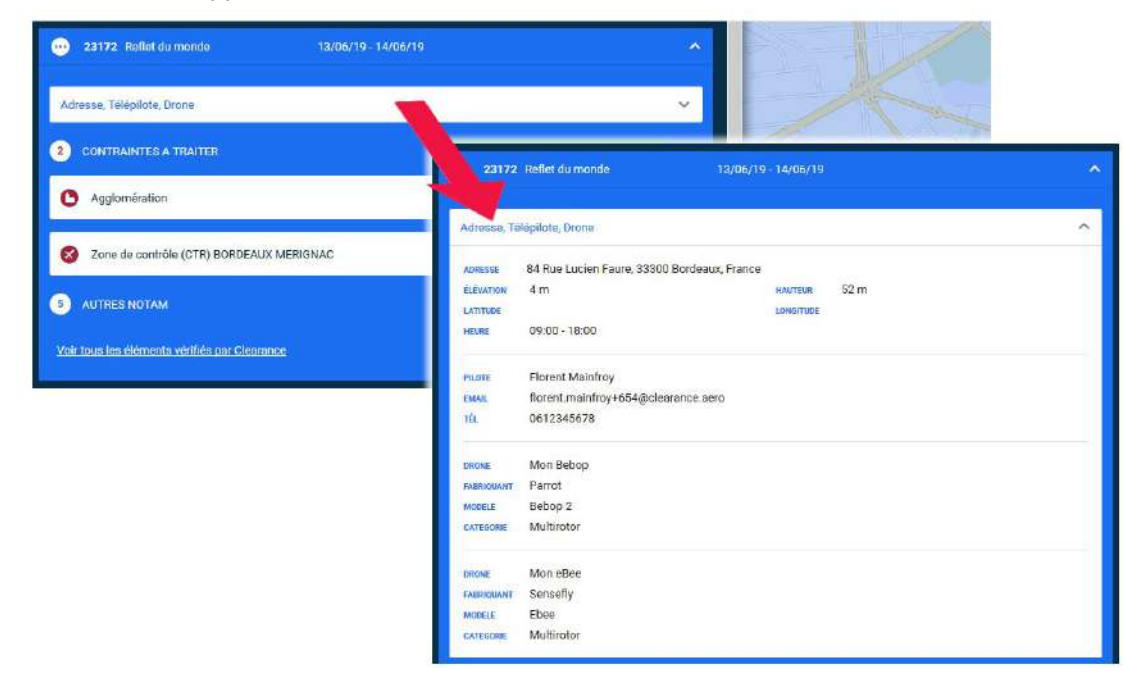

## Les onglets des contraintes

Par exemple, ici la mission sélectionnée est gênée par des contraintes qui sont une agglomération, 2 hélistations, la zone d'Issy-les-Moulineaux, le zone P 25, etc.

Si vous cliquez sur l'une des contraintes, l'onglet s'agrandit pour afficher les détails et la zone de la contrainte se dessine sur la carte en rouge.

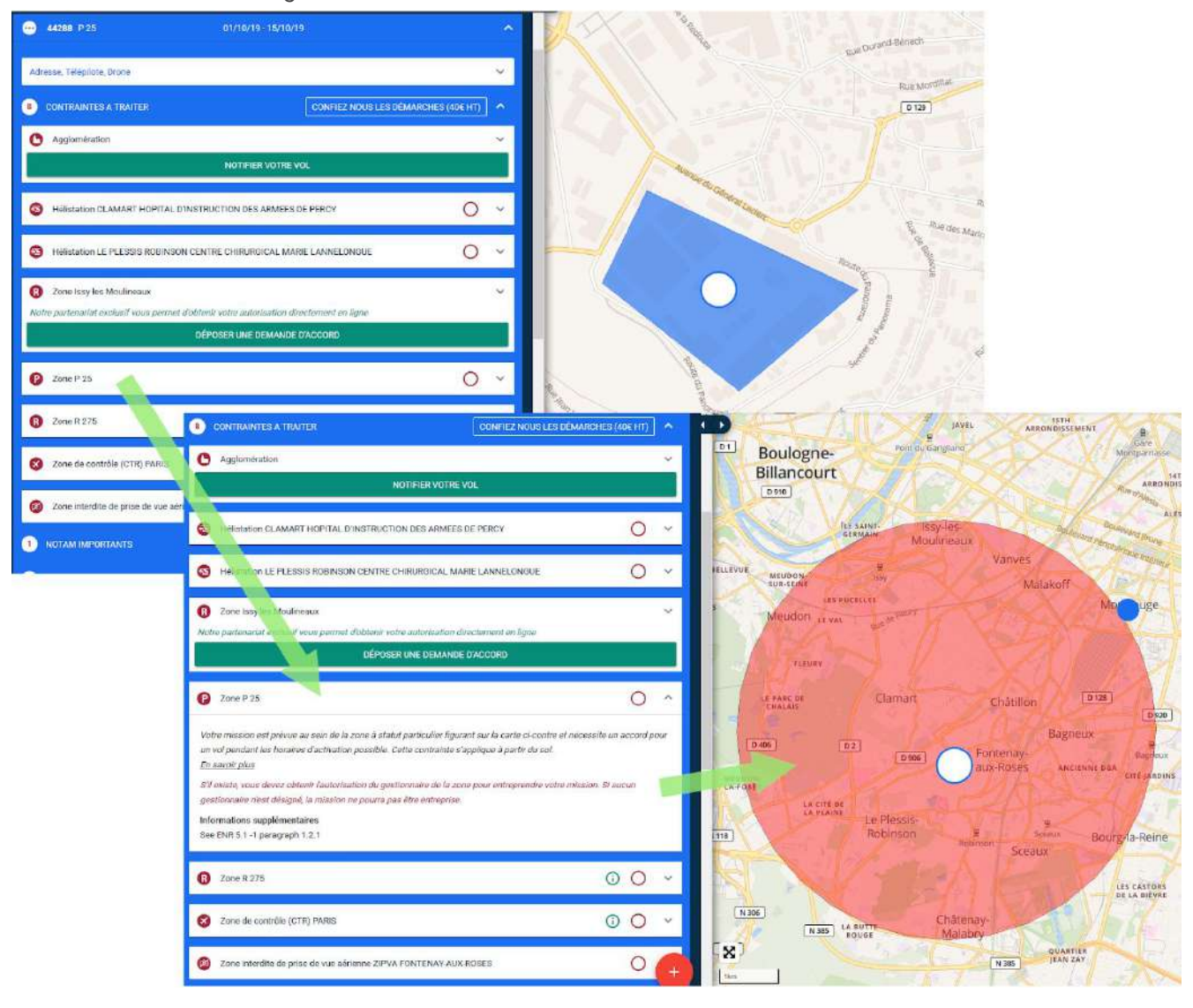

Pour un vol en agglomération une déclaration sur AlphaTango est à effectuer avec un préavis de 5 jours ouvrables (tous les jours sauf le dimanche). Vous pouvez faire ces déclarations directement depuis la plateforme en cliquant sur "Notifier votre vol" :

| Adresse, Télépilote, Drone                                                                                                    | ×                                                                                                    | 0     | nutay sur Seine                                                                                                    | Neully-sur-Seine                                                                                                    |                                                                                                    |
|----------------------------------------------------------------------------------------------------|----------------------------------------------------------------------------------------------------|-------|----------------------------------------------------------------------------------------------------|----------------------------------------------------------------------------------------------------|----------------------------------------------------------------------------------------------------|
| 8 CONTRAINTES A TRAITER                                                                                                    | CONFIEZ NOUS LES DÉMARCHES (404 HT)                                                                                                    | Je Ro | Ruer-Maimaison                                                                                                    | ARRONDISSEMENT<br>OF PARIS                                                                                                    | Paris                                                                                                    |
| O Aggiomération                                                                                                    | ^                                                                                                    |       | Gaint-Cloud Garthes                                                                                                    | oulogne- ARRONDISSIMINT                                                                                                    | AAA                                                                                                    |
| Votre mission est prévue au sein ou à provimité d'une ag<br>En sussit plus<br>Un vol en zone peoplée doit être notifié à la préfecture di<br>excluant le jour de la demande et le premier pour du voi).<br>Alpha Tango (https://alphatango.aviation-civile gour. dr)<br>est possible d'envoyer cen notifications Alpha Tango dep<br>la préfecture pour d'enmande de bariformations ou contro<br>cas (done si vous ne necornez pas de réponse de la préfec<br>cettre contraintie. | glemération. Cette contrainte s'applique à partir du sol.<br>Neu evec un préavis de 5 jours minimum (jours ouvrables,<br>Cotte nothication duit habituliennet étre déposée sur le site<br>anis oertaines préfectures ont des procédures patieutiléens. Il<br>unis votre compte Clearance. Après le dépôt de cette notification,<br>verts comptencientes, ou s'oppose au vol. 3 de cette notification,<br>estes comptencientes, ou s'oppose au vol. 3 de cette notification,<br>estes comptencientes, ou s'oppose au vol. 3 de cette notification,<br>estes comptencientes, ou s'oppose au vol. 3 de cette notification,<br>estes comptencientes, ou s'oppose au vol. 3 de cette notification,<br>estes comptencientes, ou s'oppose au vol. 3 de cette notification,<br>estes comptencientes, ou s'oppose au vol. 3 de cettes pas de<br>citure), voue n'avez pas d'autre action à mener pour résoudra | ater  | Versalles<br>Versalles<br>Chavile<br>Versalles<br>Versalles<br>Versalles<br>Versalles<br>Versalles<br>Versalles<br>Versalles<br>Versalles<br>Versalles<br>Versalles<br>Versalles<br>Versalles                                                                                                    | Iancourt<br>Notification Alpl<br>Action of the series of the second second s | May-<br>Mar<br>s-Roses<br>haTango<br>are temborialement compétente, sous réserve du<br>ar de la notification et le jour de debut de la missio                                                                                                    |
| Helistation LE PLESSIS ROBINSON CENTRE CHIRU                                                                                                    | RUICAL MARIE LANNELONQUE                                                                                                    |       | Acresse et description du ene.*<br>Route Du Panorama, 92260 F<br>Informations utiles<br>Autres informations                                                                                                    | Fontenay-sux-Roses, France                                                                                                    |                                                                                                    |
|                                                                                                    |                                                                                                    |       | <sub>Notn *</sub><br>Mainfroy                                                                                                    | Préson *<br>Florent                                                                                                    | Qualité<br>Pilote                                                                                                    |
|                                                                                                    |                                                                                                    |       | J'atteste la sincérté des informati<br>Je reconnais ître informé que le co<br>réglementairement possible et qu'il<br>Je miergage à respecter l'ensemble<br>- respecter les objectes applicabil<br>l'aéronet dans des conditions du<br>cas de panne probable<br>- respecter les droits à l'Image, à la<br>Je déclare qu'une assumnce couvr | une déclarées et je méngage à réaliser<br>partiel d'accusi de réception de la prése<br>infrappartient de mén assurer et d'obte<br>e des dispositions réglementaires appli<br>es aux néronefs et aux conditions de le<br>y aurait un risque pour les autres aéron<br>vis privée et à la propriété privée des a<br>ant les ringues liés aux opérations prév                                                                                                    | es vols dans les conditions décrites.<br>Int les accords complémentaines éventuellement requé<br>cables pour les opérations prévues, et en particulier :<br>ur exploitation , notamment ne pas mettre en œurre<br>efs ou pour les personnes et les biens au sol, y compris<br>utres personnes.<br>ues a été contractée.<br>23 asptembre 5 |

<u>DRONES DJI</u> : Les No Fly Zones sont aussi visibles sur la plateforme et il est possible d'accéder directement au site de déblocage et à la carte FlySafe en cliquant sur les liens dans les détails de la contrainte :

| 🤣 Zone DJI restreinte Service Pénitentiaire d'insertion et de probation de la Creuse 🛛 👘 🧄                                   |        |
|----------------------------------------------------------------------------------------------------|--------|
| Les drones DJI sont programmés pour ne pas décoller ni pénétrer dans cette zone sans avoir été préalablement                 |        |
| débloqués. Si vous souhaitez utiliser un drone DJI pour votre mission, vous devez avoir demandé le déblocage de votre        |        |
| drone avant de décoller. Cette contrainte s'applique à partir du sol.                                                        |        |
| Si vous avez l'autorisation d'opérer dans cette zone restreinte, veuillez contacter flysafe@dji.com pour demander à          |        |
| débloquer votre drone, ou déposez votre demande de déblocage en ligne.                                                       |        |
| Selon votre modèle de drone D.JI, la zone restreinte réelle peut légèrement différer de la zone sur la carte ci-contre. Nous |        |
| vous recommandons de consulter la <u>carte FlySafe</u> de DJI avant de déposer votre demande de déblocage.                   |        |
|                                                                                                    | H- CP4 |
|                                                                                                    |        |

Il est possible de faire les demandes d'autorisations aux gestionnaires d'espaces aériens qui utilisent aussi Clearance directement via la plateforme.

Par exemple pour cette mission on peut voir la contrainte " Zone de contrôle (CTR) CARCASSONNE ". Cette zone utilise Clearance, vous pouvez donc leur faire votre demande d'accord directement en cliquant sur "DÉPOSER UNE DEMANDE D'ACCORD".

| Aggionefration                                                                                                    | · / /                        | D 6613                           |                         |
|----------------------------------------------------------------------------------------------------|------------------------------|----------------------------------|-------------------------|
|                                                                                                    | ~                            |                                  |                         |
| Vel horsvoe                                                                                                    | × assonne                    | CROIX DE<br>BERRIAC              |                         |
| Zone de contrôle (CTR) CARCASSONNE<br>Note partenariar exclusif-lous permet clottenir vote autor provincement en ligne<br>DÉPOSER UNIC MANIED/NA.                                                                      | • D104 DEER<br>01 D42        | MONTLE                           |                         |
| Logiomérator                                                                                                    | tasel Vendumen-<br>Laurgeats | Cura Caberde                     | Mis-Cabardes Catorspine |
| HHIstation CARCASSONNE MONTREDON CENTRE HYDRALIER     O ~                                                                                                    |                              | NING DIR                         |                         |
| Vol hors vue: Vol hors vue: Vol hors vue.                                                                                                    | Castelhaudan                 | Aragen                           | Cai Min                 |
| Zona de contrôle (CTR) CARCASSONNE           Voire vol e lieu dens cette zone de contrôle (CTR). Le l'euteur de vol au le prouvrité des plates de leéroport contrôlé                                                   | Laurabu:                     | Ridstart<br>sur-Langy Noutroutes | Are M                   |
| imposent de demander une autorization du zervise de la navigation sérienne.<br><u>En savoir plus</u>                                                                                                    | Wilatavary                   | 18                               | CA Dates                |
| Vous devez contacter les responsables du contrôle aérien de cat aérodrome pour obtenit une autorisation formelle.<br>Informations supplémentaires<br>Ampace defined except for LEP 45 1.4 LAUZETTET area (see ENR 51). | Panjasax                     | Loydette                         |                         |
| Notre partenariat exclusif yous permet d'obteuir votre autorisation directement en ligne                                                                                                    | Orsans                       |                                  | prompaulo               |
| DÉPOSER UNE DEMANDE D'ACCORD                                                                                                    | and the                      | Cailtau                          | Providence              |
| <ul> <li>NOTAM BAPORTANTS</li> </ul>                                                                                                    | Beives                       | e du Faite                       | Saguren-Val             |
|                                                                                                    | Maultohauf                   | Lauraguel                        | Servèse                 |

| • 42632 Yel 259 25/07/19-31/07/19                                                                                    | Complete Sport/                                                                                                    |        |
|----------------------------------------------------------------------------------------------------|----------------------------------------------------------------------------------------------------|--------|
| Adressa, Tälépilata, Drone                                                                                           |                                                                                                    |        |
| CONTRAINTES A TRAITER     CONFIEZ NOUS LES E                                                                         | ÉMACES(ADEHT) ^                                                                                                    | -      |
| Agglomération                                                                                                    | O ~                                                                                                    |        |
| Heistation CARCASSONNE MONTREDON CENTRE HOSPITALIER                                                                  | O 🗸                                                                                                    | -      |
| 🥶 Voi hors vue                                                                                                    | Informations additionnelles                                                                                                    | 1      |
| NOTHER VOL                                                                                                    | A votre construction une riemante d'arcord va être transmise à l'autorité responsable de la tor                                     | e Vois |
| Cone de contrôle (CTR) CARCASSONNE                                                                                   | recevrez une confirmation par mail dès lors que cette demande d'accord sers traitée, avec toute<br>instructions pour votre mission. | sles   |
| Netre partenariat avaluait nous permet dobtenir votre autorisation directoment en ligne DÉPOSER UNE DEMANDE D'ACCORD | ANNULER CONFIGNER                                                                                                    |        |
| MITTAM BUPORTANTIS                                                                                                   | A REAL PROPERTY AND A REAL PROPERTY.                                                                                                |        |

Quand vous envoyez la demande, le gestionnaire reçoit les informations liées à la mission avec l'adresse, les coordonnées du télépilote, la hauteur de vol, etc, et toute information additionnelle que vous pouvez ajouter dans la demande avant de cliquer sur "ENVOYER".

Quand le gestionnaire aura traité votre demande vous recevrez un mail contenant les instructions pour votre mission.

Vous pouvez aussi échanger des messages avec le gestionnaire via la plateforme, en déroulant l'onglet de la zone concernée :

| S Zone de contrôle (CTR) BLAGNAC                                                                                                    | Cet icône vous permet de<br>télécharger la fiche mission                |
|----------------------------------------------------------------------------------------------------|-------------------------------------------------------------------------|
| Votre vol a lieu à l'intérieur de cette zone de contrôle (CTR). Cette contrainte s'applique à partir du sol pour les vols hors<br>vue, et à partir de 50 m pour les vols en vue. | par la CTR de BLAGNAC.                                                  |
| En savoir plus                                                                                                    |                                                                         |
| Vous devez contacter les responsables du contrôle aérien de cet aérodrome pour obtenir une autorisation formelle.<br>DISCUSSIONS                                                 |                                                                         |
| Les consignes générales à respecter, en cas d'accord, sont les sulvantes :                                                                                                    | Consignes à respecter                                                   |
|                                                                                                    | pour un vol dans la                                                     |
| Transmettre ce document à la BGTA dès réponse du SNA/Sud : bgta.toulouse-                                                                                                    | zone de Blagnac.                                                        |
| blagnac@gendarmerie.interieur.gouv.fr et coordonner la mission auprès de la BGTA avec un préavis de 2h au                                                                        | Chaque gestionnaire                                                     |
| 0567 22 91 70                                                                                                    | a des consignes                                                         |
| Si la mission se deroule dans la LF-R23 Francazal, demander l'accord a l'organisme gestionnaire :                                                                                | différentes.                                                            |
| Si la mission se déroule dans la LE-R112 Eonsorbes, demander l'accord à l'organisme gestionnaire (DGA) :                                                                         |                                                                         |
| philippe-il.charpentier@intradef.gouv.fr                                                                                                    |                                                                         |
| Tout incident ou évènement de sécurité observé et impliquant au moins un séronef extérieur à la société                                                                          |                                                                         |
| devra être notifié dans les 48h par mail à la subdivision Qualité de Service Sécurité du SNA / Sud : sna-                                                                        |                                                                         |
| s-qs@aviation-civile.gouv.fr                                                                                                    |                                                                         |
|                                                                                                    | Le premier message                                                      |
| Clearance Demo 15/05/2019 11:23                                                                                                    | indique que la demande                                                  |
|                                                                                                    | a bien été déposée                                                      |
| Demande o accoro creee.                                                                                                    | auprès du gestionnaire                                                  |
|                                                                                                    | de la zone.                                                             |
| Rédiger un message                                                                                                    | Ce champ vous permet                                                    |
|                                                                                                    | d'envoyer un message au                                                 |
|                                                                                                    | gestionnaire aérien. Vous                                               |
|                                                                                                    | recevrez les messages de sa part                                        |
|                                                                                                    | recordence neo me ou part                                               |
|                                                                                                    | sur cette page, mais vous recevre                                       |
| at                                                                                                    | sur cette page, mais vous recevre<br>aussi un mail vous signalant qu'un |

\*Les messages ne s'envoient pas en cliquant sur la touche "Entrée", il faut cliquer sur la flèche en haut à droite du champ de texte pour envoyer un message.

Un bouton est disponible au bout de la ligne d'une contrainte pour vous permettre de voir clairement celles qui sont traitées et celles qui ne le sont pas, quand vous avez réglé le problème d'une contrainte vous pouvez la marquer comme étant validée, elle devient alors verte. Cette option simplifie la visibilité de vos missions, elle n'est pas visible par les gestionnaires.

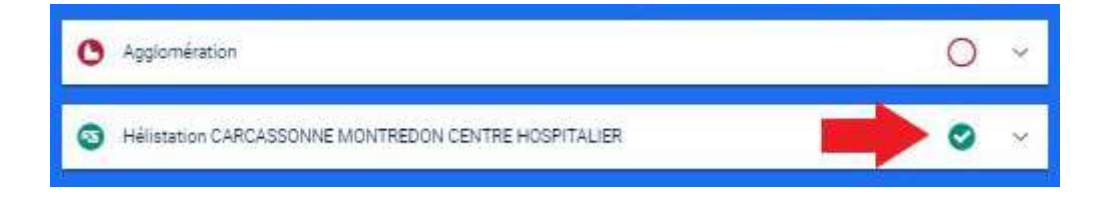

Si vous le souhaitez vous pouvez nous confier la réalisation de vos démarches (option payante). Nous nous occuperons alors de réaliser l'ensemble des démarches (déclarations et demandes d'autorisations) liées aux contraintes listées, auprès des gestionnaires d'espaces aériens (aéroports, CTR), des préfectures (AlphaTango), des bases militaires, etc.

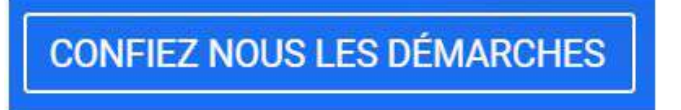

Lorsque toutes les contraintes sont indiquées comme traitées, la mission change de couleur :

| ×      | ✓ 23162 villa                 | 31/05/19-31/05/19   |   | ~ |
|--------|-------------------------------|---------------------|---|---|
|        | Adresse, Télépilote, Drone    |                     |   | ~ |
| - 7    | 9 CONTRAINTES A TRAITER       |                     |   | ~ |
| *<br>2 | Aérodrome PARIS ORLY          |                     | ø | ~ |
|        | Aérodrome TOUSSUS LE NOBLE    |                     | ø | ~ |
|        | Aérodrome VILLACOUBLAY VELI   | zy                  | ø | ~ |
|        | Alistation VILLACOURLAY VELIZ | Υ                   | Ø | ~ |
| •      | 23169 IA-Drone                | 25/07/18 - 29/07/18 |   | × |
| 9      | 23172 Reflet du monde         | 25/07/18-31/07/18   |   | v |
| •      | 23173 Bascous                 | 25/07/18-31/07/18   |   | ~ |
| •      | 23175 IVA                     | 26/07/18 28/07/18   |   | ~ |

Quand une mission est libérée de toute contrainte, son statut passe à "Autorisé", en vert, ou "Autorisé avec restriction", en orange, si un gestionnaire aérien met une limite au vol.

| <u>lcône</u> | <u>Statut</u>                | Description                                                                                                    |
|--------------|------------------------------|----------------------------------------------------------------------------------------------------|
| -            | Déposé                       | Le statut initial est "Déposé", il indique que des contraintes ne sont pas<br>encore traitées. Par exemple, votre demande d'accord a été transmise<br>mais pas encore traitée par le gestionnaire de l'espace aérien concerné. |
| 0            | Autorisé                     | Lorsque toutes les contraintes ont été traitées, dont une éventuelle<br>demande d'accord à un gestionnaire d'espace aérien qui aura été<br>acceptée dans restriction.                                                          |
| S            | Autorisé avec<br>restriction | Lorsque la mission est autorisée sous certaines conditions avec un message transmis de la part du gestionnaire.                                                                                                    |
| •            | Refusé                       | Lorsque la demande est refusée par le gestionnaire d'espace aérien.                                                                                                    |

Le statut d'une demande pourra toujours être modifié par le gestionnaire de l'espace aérien, notamment en cas de réception d'éléments nouveaux. Ainsi, une demande initialement refusée pourra toujours être acceptée plus tard, et réciproquement. Un mail automatique vous sera envoyé à chaque modification.

## Icone utilisateur

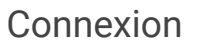

Cliquez sur "Mon entreprise" pour gérer les informations liées à votre entreprise. Seul le nom de l'entreprise est obligatoire.

#### Mon entreprise

|            |   | <b></b>             |
|------------|---|---------------------|
| <b>Q</b> S | ᄈ | Mon entreprise      |
| -          | M | Suivi de l'activité |
| J.         | 0 | Préférences         |
| a.         | € | Déconnexion         |

| Nom de l'entreprise     | Clearance Demo                   |  |  |  |  |
|-------------------------|----------------------------------|--|--|--|--|
| Nom officiel            | Official (legal) name            |  |  |  |  |
| SIREN                   | SiREN number                     |  |  |  |  |
| Référence du MAP        | Name of your current MAP version |  |  |  |  |
| Version du MAP          | Your MAP Version Number          |  |  |  |  |
| Date de révision du MAP | Date of your last revision date  |  |  |  |  |
| Numéro ED               | 5042                             |  |  |  |  |
|                         |                                  |  |  |  |  |
|                         | RETOUR VALIDER LES CHANGEMENTS   |  |  |  |  |

## Suivi de l'activité

Cliquez sur "Suivi de l'activité" pour voir un récapitulatif de vos missions classées selon la durée volée, les domaines d'activités, les heures de vol par télépilote et par drone.

| UIVI DE L'ACTIVITE 71 missions 42.9 houres                                                                                                  | Seulement les missions archivées DID Pénode <u>Tout</u> •                                                                                                    |
|----------------------------------------------------------------------------------------------------|----------------------------------------------------------------------------------------------------|
| St                                                                                                    | Theorem de vol por domaine d'activité<br>00,175<br>19,256<br>19,256 |
| Neurosci do voli par telépitote<br>30<br>10<br>0 David Miret Joan Duporet Alphanse Lastitis Miret Florent Mainfrey Tels L'Astocit<br>Barrow | Notices de vel par drone           40           20           0           1           0           1           1           1           1           1           1           1           1           1           1           1           1           1           1           1           1           1           1           1           1           1           1           1           1           1           1           1           1           1           1           1           1           1           1           1           1           1           1           1           1           1           1           1           1           1           1           1      <                                                                                                    |

#### Préférences

Cliquez sur "Préférences" pour modifier la langue du site, votre email ou votre mot de passe :

| Langue            | Français                     | * |
|-------------------|------------------------------|---|
| Nom d'utilisateur | demo                         |   |
| Email             | david.miret+1@clearance.aero | 0 |
| Mot de passe      |                              | P |

#### Déconnexion

Cliquez sur "Déconnexion" pour quitter la page en toute sécurité ou pour vous reconnecter avec un autre compte.

Vous pouvez toujours revenir à l'écran d'accueil en cliquant sur le logo en haut à gauche :

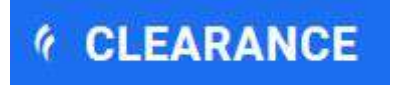

En cas de problème, ou pour signaler une évolution de la plateforme qui vous paraît nécessaire, n'hésitez pas à contacter Clearance à l'adresse <u>support@clearance.aero</u>.